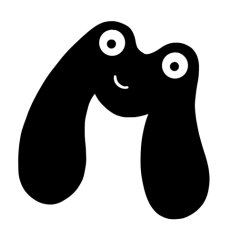

# [FREE GUIDE] Mickmumpitz Character Consistency v02

This is the free installation guide for: https://youtu.be/Uls\_jXy9RuU

# 1 Install ComfyUI

- 1. Download ComfyUI: <u>https://github.com/comfyanonymous/ComfyUI/releases/tag/v0.2.3</u> (zip)
  - This workflow currently works with **ComfyUI versions 0.2.3 or lower**, as the new one uses an incompatible Python version. I will update this workflow as soon as this is fixed. You can check which Python version your ComfyUI is using by going to the python\_embedded folder and running python.exe. It should **not** be 3.12!
- 2. Extract the folder to the location where you want to install ComfyUI.
- 3. install git <u>https://git-scm.com/download/win</u>
  - standalone version
- 4. Download ComfyUI Manager: https://github.com/ltdrdata/ComfyUI-Manager
- 5. Extract it, put it into your ComfyUI directory and run it.
- 6. After it's done you can run ComfyUI by clicking **run\_nvidia\_gpu**

Congratulations, you installed ComfyUI! 🕳 To use my workflows you'll need some extra models and extensions, but it is super easy to install them!

# 2 Install PuLID

#### These steps are required if you want to use PuLID:

#### **Install Facexlib**

- 1. Go to ComfyUI\_windows\_portable
- 2. open the "python embedded" folder
- 3. click on the folder path, type "cmd" and hit enter
- 4. use command python.exe -m pip install --use-pep517 facexlib

#### **Install Insight Face**

- 1. Find out which Python version you are using by running "python" in ComfyUI\_windows\_portable\python\_embeded
- 2. Download the corresponding insightface version here: https://github.com/Gourieff/Assets/tree/main/Insightface
- 3. Right click on that file > "Copy as path"

- 4. Go back to your comfyUI, type in "cmd" in the address bar > open terminal and run this command:
- 5. .\python\_embeded\python.exe -m pip install "paste path here" onnxruntime

in my case it looked like this:

.\python\_embeded\python.exe -m pip install "C:\Users\mick\Downloads\insightface-0.7.3-cp311-cp311-win\_amd64.whl" onnxruntime

## **3 Install Missing custom Nodes**

- 1. Start ComfyUI by clicking run\_nvidia\_gpu
- 2. ComfyUI will now start in your browser
- 3. Drag my workflow(s) .json files into the interface
- 4. Go to Manager > Install Missing Custom Nodes > select all of them > Install

## 4 Download the Models

#### If you don't have the required folders just manually create them!

## FLUX

You can get most of these models via the ComfyUI Manager as demonstrated in my video.

MODEL https://huggingface.co/Kijai/flux-fp8

ComfyUI\_windows\_portable\ComfyUI\models\unet

CLIP <u>https://huggingface.co/comfyanonymous/flux\_text\_encoders/blob/main/clip\_l.safetensors</u> and <u>https://huggingface.co/mcmonkey/google\_t5-v1\_1-xxl\_encoderonly/blob/main/t5xxl\_fp8\_e4m</u> <u>3fn.safetensors</u>

ComfyUI\_windows\_portable\ComfyUI\models\clip

VAE https://huggingface.co/black-forest-labs/FLUX.1-schnell/blob/main/ae.safetensors

ComfyUI\_windows\_portable\ComfyUI\models\**vae** 

CONTROLNET MODEL: https://huggingface.co/InstantX/FLUX.1-dev-Controlnet-Union/tree/main

controlnet FLUX.1 [Dev] Union Controlnet. Supports Canny, Depth, Pose, Tile, Blur, Gray Low Quality.

controlnet/FLUX.1/In

X... diffusion\_pytorch\_model.s

You can get the models via the ComfyUI Manager:

Install

ntX/FLUX.1-dev

314 In:

You can also use the ShakkerLabs models, which are meant to be newer and improved versions of InstantX. Though in my testing, I actually got better results with InstantX.

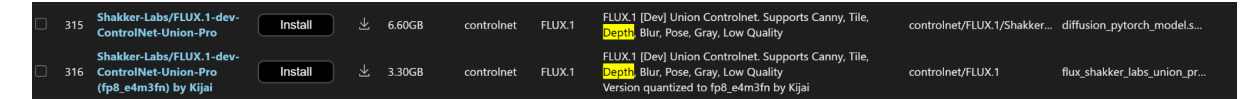

https://huggingface.co/Shakker-Labs/FLUX.1-dev-ControlNet-Union-Pro/tree/main

ComfyUI\_windows\_portable\ComfyUI\models\controlnet\flux

UPSCALE MODEL: https://openmodeldb.info/models/4x-ClearRealityV1

/ComfyUI\_windows\_portable\ComfyUI\models\upscale\_models

PuLID FLUX: PuLID Flux pre-trained model

ComfyUI\_windows\_portable\ComfyUI\models\pulid

AntelopeV2 https://huggingface.co/MonsterMMORPG/tools/blob/main/antelopev2.zip

VComfyUI\_windows\_portable\ComfyUI\models\insightface\models\antelopev2

Extract the content of the folder and put the models in the folder. You might need to manually create the folder (s).

#### Lora [Optional for optimized workflow]

https://huggingface.co/alimama-creative/FLUX.1-Turbo-Alpha/blob/main/diffusion\_pytorch\_model.safe tensors

I renamed this file to "8-step-flux".

ComfyUI\_windows\_portable\ComfyUI\models\lora

### SDXL

Drag & drop into the workflow and install missing custom nodes.

Download these models and put them in the corresponding folders:

Checkpoint: https://civitai.com/models/293331/wildcardx-xl-turbo

ComfyUI\_windows\_portable\ComfyUI\models\checkpoints

You can also use any other SDXL checkpoints for all the workflows. I recommend Turbo or lightning ones though for faster generation time especially for the video workflows. You can find more models on CivitAI.com. Check the example images for the settings and match them in your KSampler!

SDXL CONTROLNET: https://huggingface.co/thibaud/controlnet-openpose-sdxl-1.0/tree/main (OpenPoseXL2.safetensors)

and: <u>https://huggingface.co/TheMistoAI/MistoLine/tree/main</u> (mistoLine\_rank256.safetensors) <- For the Advanced version!

ComfyUI\_windows\_portable\ComfyUI\models\controlnet\sdxl

UPSCALE MODEL: https://openmodeldb.info/models/4x-ClearRealityV1

ComfyUI\_windows\_portable\ComfyUI\models\upscale\_models

#### PuLID SDXL: PuLID pre-trained model

/ComfyUI\_windows\_portable\ComfyUI\models\pulid

AntelopeV2 <a href="https://huggingface.co/MonsterMMORPG/tools/blob/main/antelopev2.zip">https://huggingface.co/MonsterMMORPG/tools/blob/main/antelopev2.zip</a>

/ComfyUI\_windows\_portable\ComfyUI\models\insightface\models\antelopev2

# Extract the content of the folder and put the models in the folder. You might need to manually create the folder (s).

#### License

flux1-dev-fp8.safetensors, flux\_shakker\_labs\_union\_pro-fp8\_e4m3fn and it's variants falls under the FLUX.1 [dev] Non-Commercial License.

flux1-schnell-fp8.safetensors falls under the Apache-2.0 License.

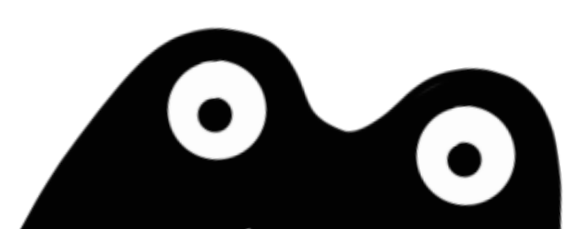